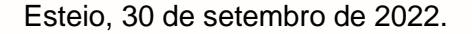

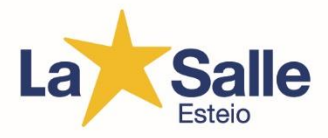

### ORIENTAÇÕES PARA EFETIVAÇÃO DA REMATRÍCULA.

### Prezados Pais e/ou Responsáveis,

Primeiramente, agradecemos pela parceria e confiança em relação ao Colégio La Salle Esteio ao longo de 2022. Enquanto nos encaminhamos para os passos finais das atividades de 2022, firmes com nossa proposta educativa e baseados nos princípios de São João Batista de La Salle, estimamos renovar o nosso compromisso para 2023. Por isso, contamos com vocês para continuar nesta caminhada.

O período de rematrícula está indicado na tabela abaixo, visando proporcionar a organização das turmas e a distribuição de vagas remanescentes para 2023. A renovação da matrícula deverá ser concluída nas datas estabelecidas, a fim de garantir a vaga do(a) aluno(a):

| Ano <mark>/</mark> Série / Nível           | Datas                    |
|--------------------------------------------|--------------------------|
| Creche III, Pré-escolar I e Pré-escolar II | 01/10//2022 a 07/10/2022 |
| 1º ao 5º Ano do Ensino Fundamental         | 08/10/2022 a 14/10/2022  |
| 6º ao 9º Ano do Ensino Fundamental         | 15/10/2022 a 21/10/2022  |
| Ensino Médio                               | 22/10/2022 a 31/10//2022 |

O processo de renovação de matrícula deverá ser realizado on-line através do Portal do Aluno, sem a necessidade de comparecer ao Colégio. O procedimento pode ser realizado em qualquer dia e horário, conforme a disponibilidade de tempo dos senhores. Para qualificar a interação entre a família e o Colégio, pedimos que entrem em contato com a Secretaria para comunicar alguma alteração de e-mail, telefone, endereço ou qualquer outra informação que considerem importante sobre o responsável educacional, financeiro ou do aluno.

É importante lembrar que a MATRÍCULA SÓ SERÁ EFETIVADA E A VAGA GARANTIDA PARA 2023 APÓS A CONCLUSÃO DO PROCESSO ON-LINE DENTRO DOS PRAZOS e a QUITAÇÃO DA 1ª PARCELA. Após as datas indicadas, as vagas não preenchidas serão disponibilizadas para alunos novos, e uma eventual rematrícula posterior dependerá da disponibilidade de vaga no Ano/Série e turno pretendidos. Caso surjam dificuldades, por favor, pedimos para contatar a Secretaria do Colégio.

A matrícula on-line estará disponível para a renovação do turno regular. Se houver interesse em acrescentar novos serviços, como aderir ao <u>turno complementar</u>, por exemplo, será necessário comparecer ao Colégio. Para isso, no <u>período de rematrícula</u>, a Secretaria da Instituição funcionará das 07h30min às 12h e das 13h às 16h. As inscrições de alunos novos para todos os níveis também já podem ser feitas. Se os senhores têm filhos menores em idade escolar, há uma equipe disponível para atendê-los em nossa Central de Matrículas, no horário de 09h às 12h e das 13h às 18h. Acessando o nosso hotsite de matrículas – <u>Clique Aqui</u>

## 2 - QUAIS PROCEDIMENTOS PODEM SER REALIZADOS ON-LINE?

2.1 - Renovação da matrícula.

# 3 - QUAIS PROCEDIMENTOS DEVEM SER REALIZADOS DE FORMA PRESENCIAL NO COLÉGIO?

3.1- Rematrícula do turno complementar.

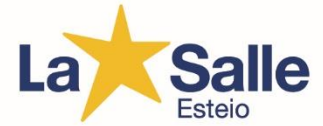

3.2 - Matrícula no turno complementar, caso o aluno ainda não esteja matriculado neste serviço em 2022.

3.3 – Matrícula no Pós-turno.

3.4 - Rematrícula do Pós-turno.

A matrícula on-line não poderá ser concretizada se houver qualquer pendência, seja documental ou financeira. Caso haja parcelas pendentes, o responsável financeiro poderá verificar a possibilidade de negociação junto ao Setor Financeiro do Colégio para tratar sobre o débito. No caso de pendências documentais, o responsável deverá dirigir-se diretamente à Secretaria do Colégio.

A seguir, disponibilizamos o passo a passo para realizar a renovação. Havendo alguma dificuldade em efetivar a matrícula on-line, pedimos a gentileza de procurar a Secretaria do Colégio.

# 4 – PASSO A PASSO PARA A RENOVAÇÃO DA MATRÍCULA ON-LINE NO PORTAL DO ALUNO.

4.1 - Acesse o Portal do Aluno com seu login e senha do **Responsável Financeiro**. No menu à esquerda, clique em **<Nome do Aluno>** e em **<Rematrícula>** e em **<Processo de Rematrícula>**. Se houver mais de um aluno cadastrado com o mesmo responsável financeiro, antes será necessário clicar em **<+>** situado ao lado do nome do aluno.

4.2 - A tela mostrará todas as matrículas vigentes do aluno. Cada renovação terá de ser feita em processo próprio. Escolha um e clique em **<Iniciar rematrícula>** ao lado da sua opção.

4.3. A tela seguinte serve para atualização cadastral. Confira as informações, faça as correções necessárias e clique em **<Avançar>.** 

4.4 - Preencha/atualize as informações da Ficha de Saúde. Depois, clique em < Avançar>.

4.5 - Selecione o seu Plano de Pagamento, referente à Série e modalidade de ensino, e clique em **<Simular>**.

4.6 - Uma janela exibirá o quadro demonstrativo da seleção feita. Confira o valor da parcela e a data de vencimento e clique em **<Ok>**. Depois, clique em **<Avançar>**.

4.7 - A tela seguinte mostrará um resumo das suas opções. Confira todas as informações, assinale o campo **<Eu Concordo>** e clique em **<Avançar>**.

4.8 - O sistema exibirá o Contrato de Matrícula. Leia com atenção. Se preferir, faça o download para facilitar a leitura. Depois, assinale o campo < Eu aceito os termos propostos no contrato> e clique em < Avançar>.

4.9 - A tela seguinte permitirá imprimir o Contrato de Serviços Educacionais, o comprovante de matrícula e o boleto de pagamento.

4.10 - Por fim, clique em **<Encerrar>** e a renovação da matrícula estará concluída. A tela exibirá um aviso de que a operação foi concluída com êxito.

4.11 - A tela retornará para o início do processo, permitindo a renovação da matrícula de outro aluno.

**IMPORTANTE:** a rematrícula deve ser realizada pelo site do portal do Aluno, não sendo possível ser realizado pelo App La Mobile. Acesso ao Portal do Aluno: <u>Clique Aqui</u>.

### 5. PAGAMENTO

5.1 - O pagamento será realizado através de boleto de cobrança que deve ser pago em rede bancaria.

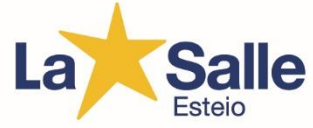

No caso de dúvidas, segue link do vídeo demonstrativo sobre o processo de rematrícula online, demonstrando cada passo da operação de forma comentada. https://www.youtube.com/watch?v=m0UKSdAMuJg&feature=youtu.be.

Contamos sempre com a colaboração de todos no processo de educação das nossas crianças e jovens. Para quaisquer dicas ou sugestões, disponibilizamos o e-mail <u>secretaria.esteio@lasalle.org.br</u>

Atenciosamente,

Equipe Diretiva Colégio La Salle Esteio